## https://www.youtube.com/watch?v=1PIOyESmBm4

## Papier en tekst – video les

Open een nieuw document : 1920 x 1080 px; 72 ppi Achtergrond laag vullen met een kleur

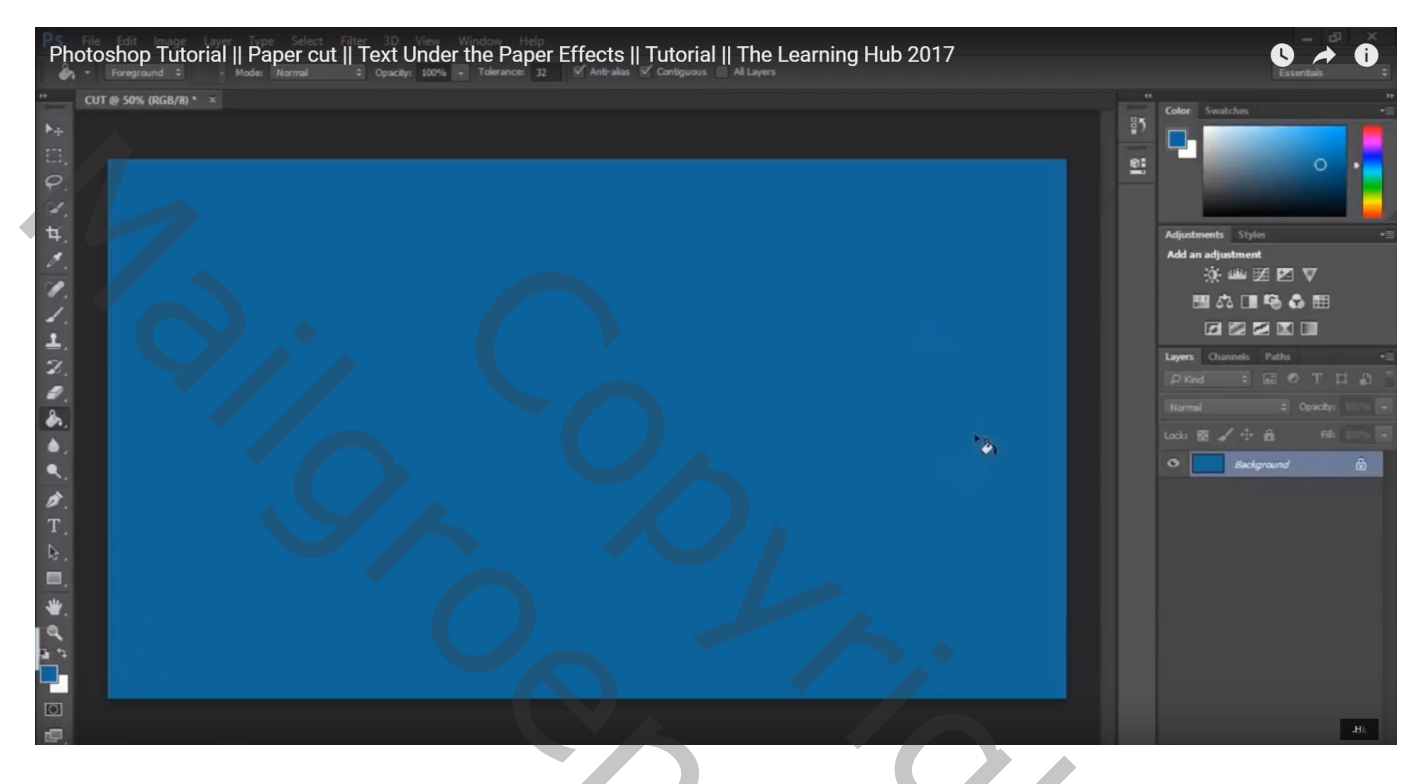

Tekst toevoegen; witte kleur; tekst centreren

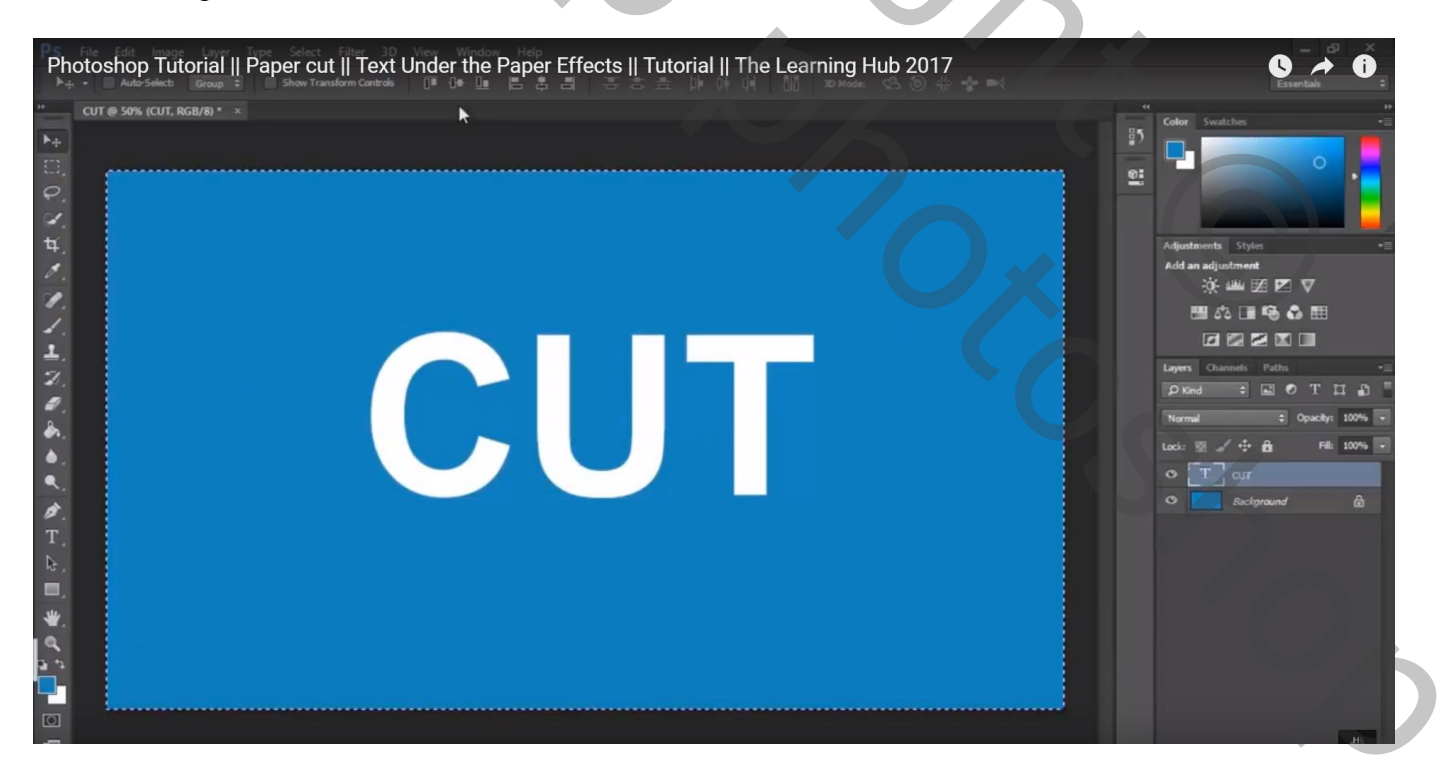

Nieuwe laag toevoegen; vul met dezelfde kleur als de achtergrond kleur De laag wat verplaatsen; geef Slagschaduw : Vermenigvuldigen; 58% ; -31° ; 15 px; 0 % ; 109px Roteer de laag -45°

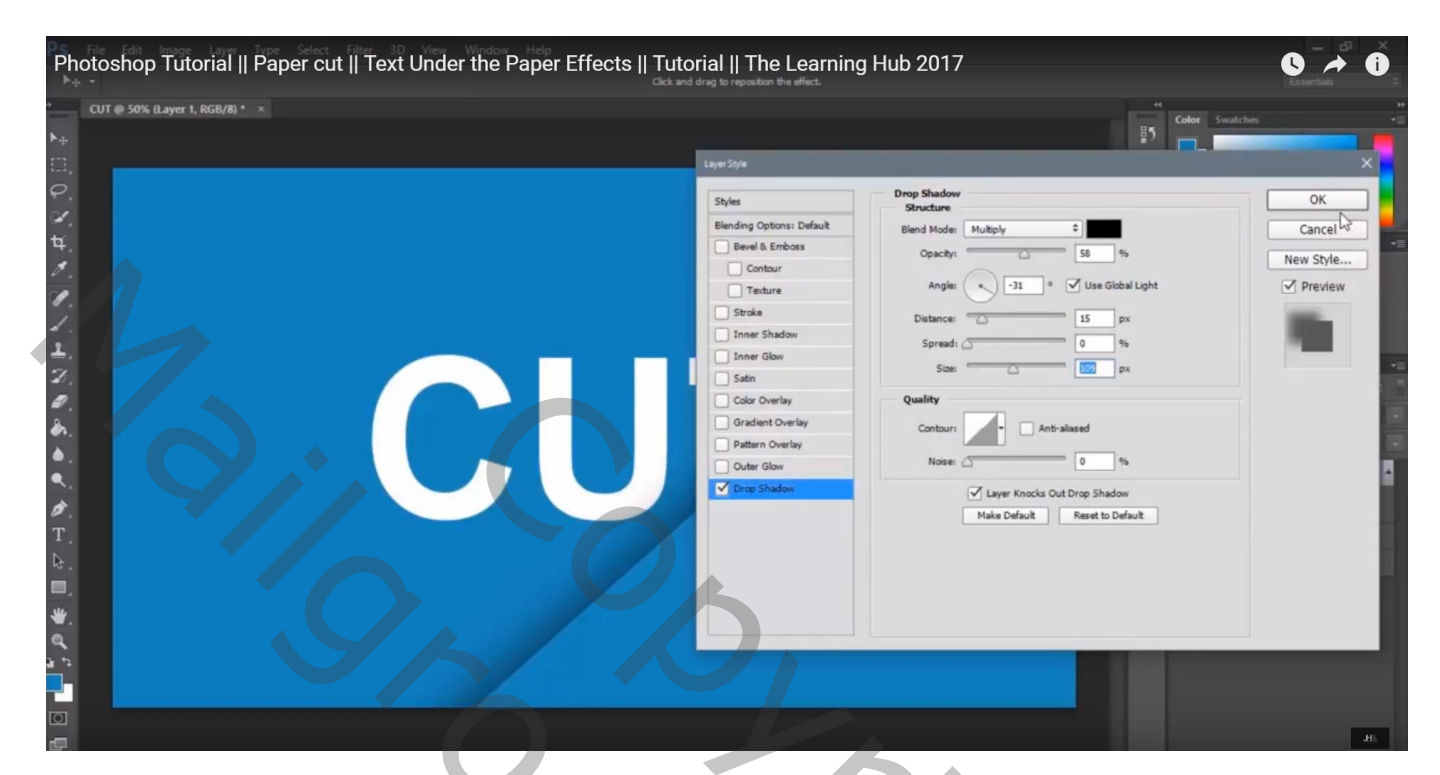

Dupliceer de laag; de laagstijlen uitzetten; Grote gum; schilder delen weg op de originele laag Beide lagen groeperen

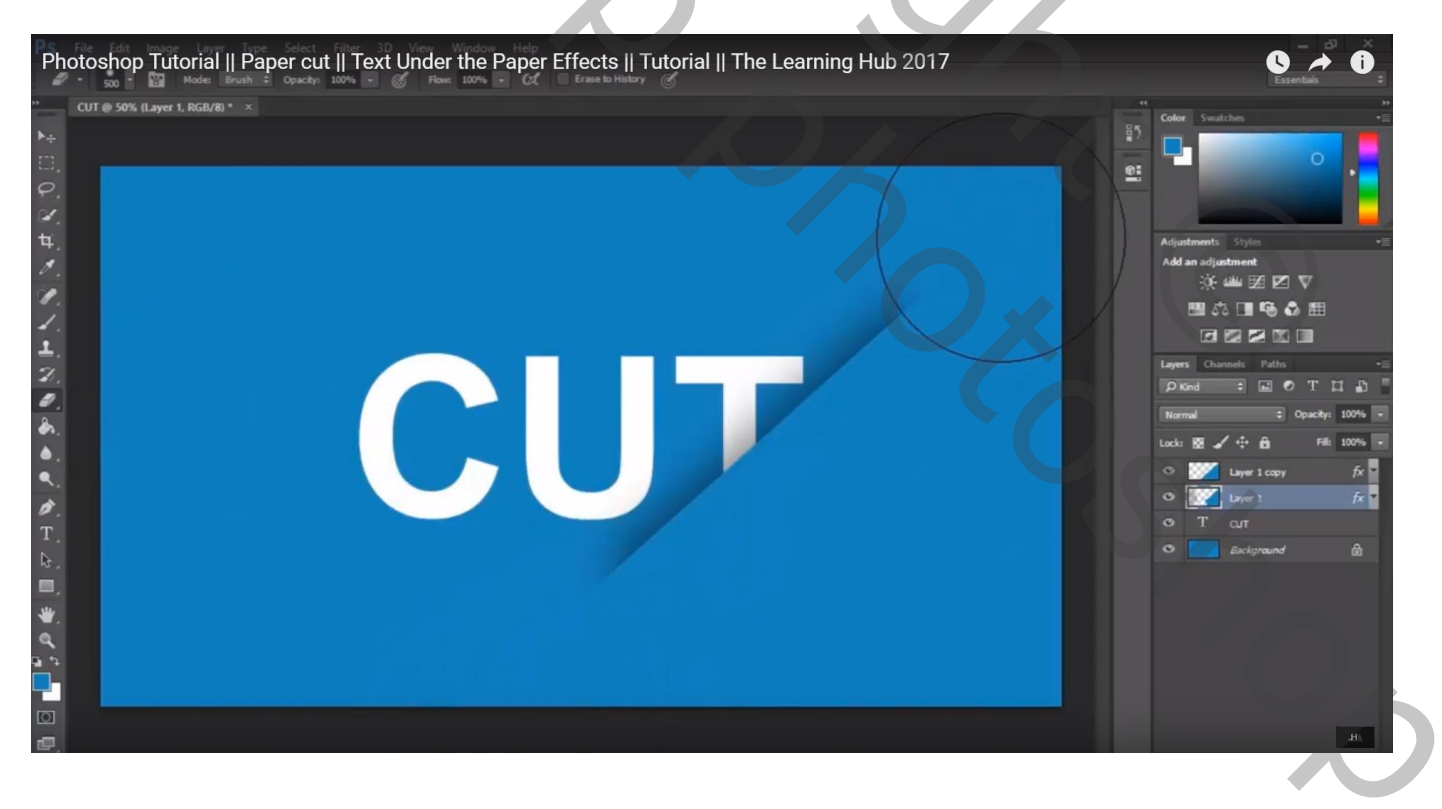

## Dupliceer de groep; verplaats naar links; roteer 175°

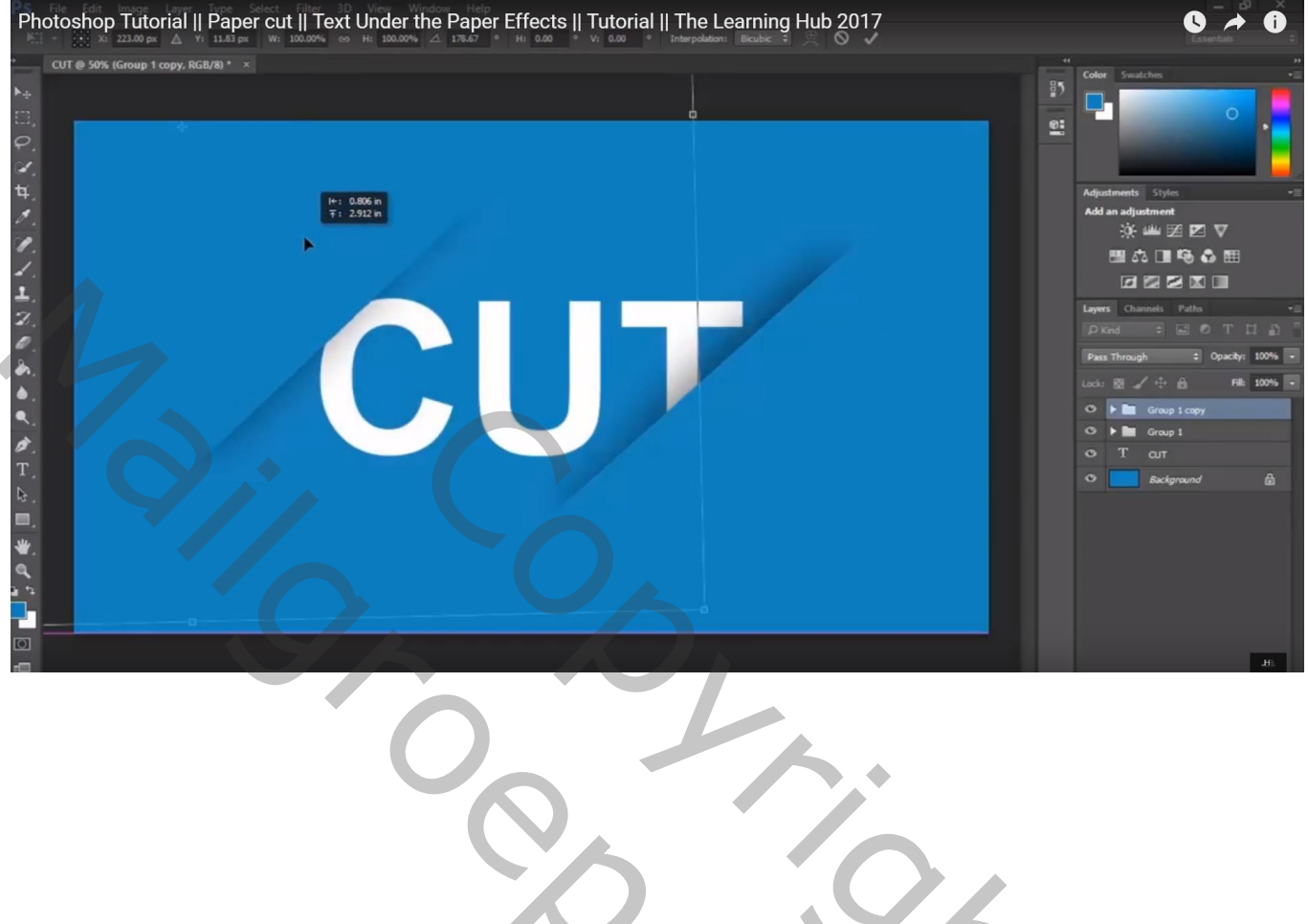

30c